## 利用者登録の方法 (スマートフォンで設定する場合)

 「いばらき電子申請・届出サービス」のページから「利用者登録」 を選択してください。

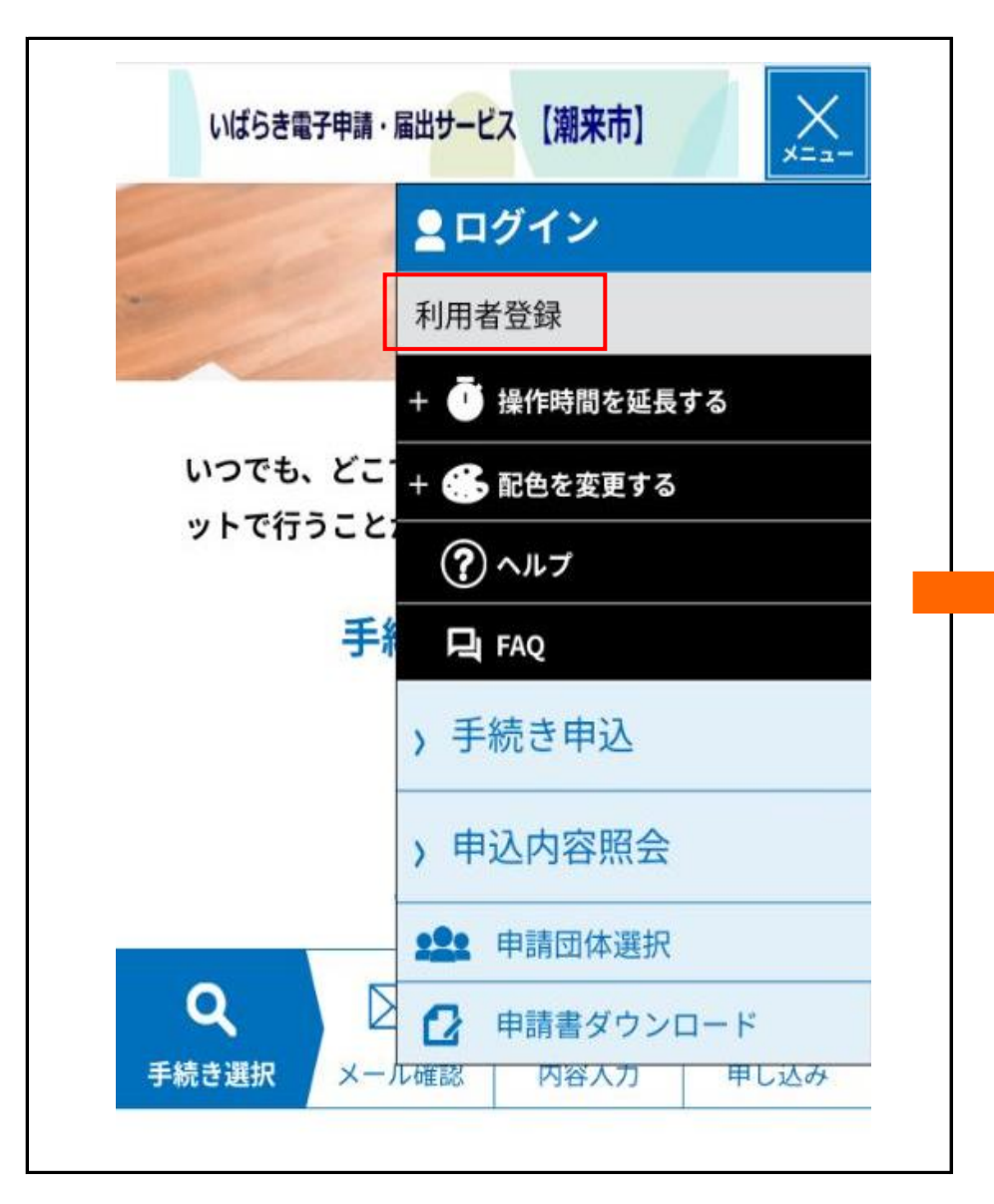

② 利用規約を確認後、「同意する」を選択してください。

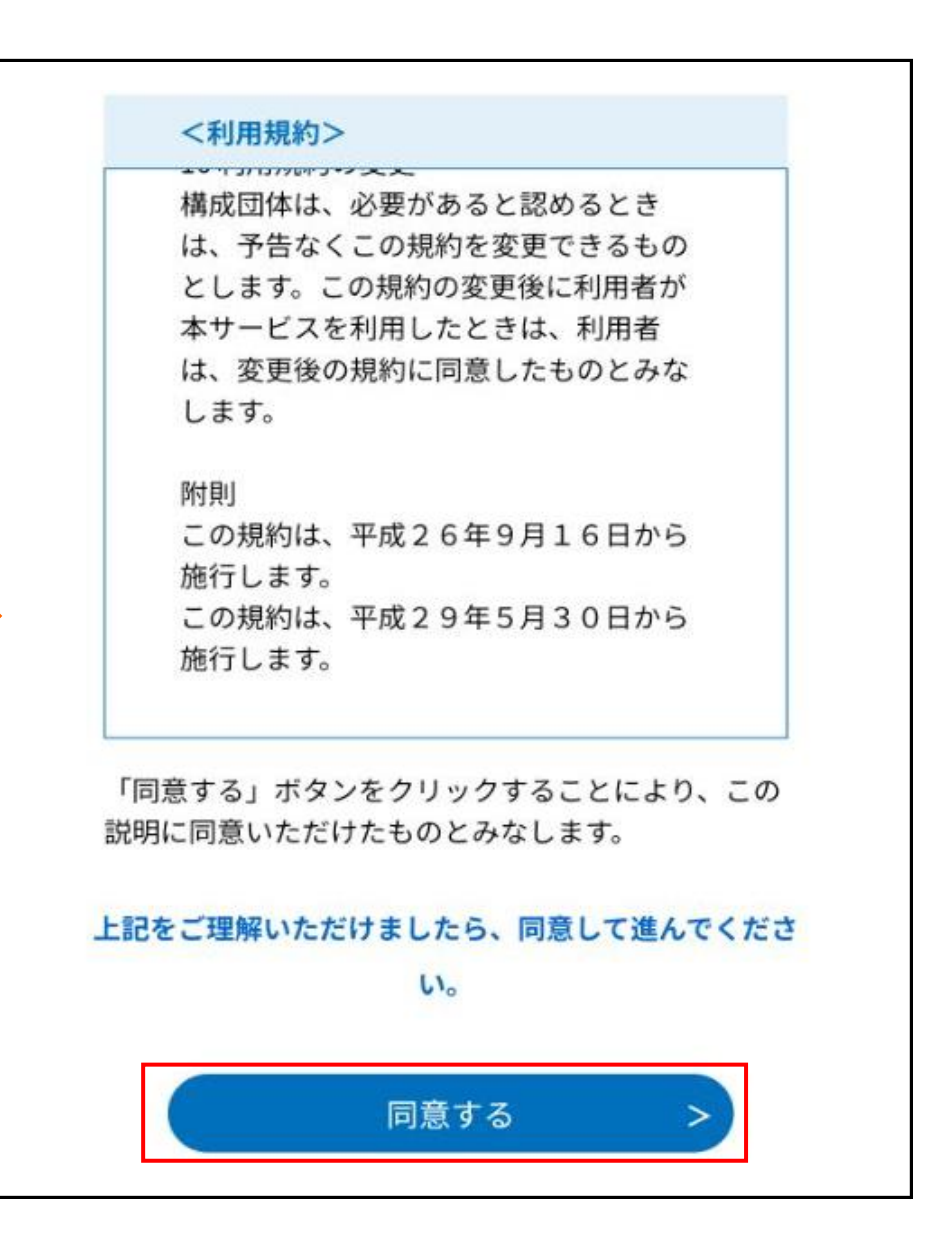

- ③ 必要事項を入力し、「登録する」を選択してください。
  ④ メールが送信されるので、
  ※ 迷惑メール対策等を行っている場合は「city-itako-ibaraki
  ダールを確認してください。
  - ※ 迷惑メール対策等を行っている場合は「city-itako-ibaraki @apply.e-tumo.jp」からの受信が可能な設定に変更してください。

| @apply.e-tumo.jp」からの受信が可能な設定に変更してくたさい。 |                                                            |
|----------------------------------------|------------------------------------------------------------|
| 利用者ID入力                                | いばらき電子申請・届出サービス【潮来市】                                       |
| 利用者区分を選択してください<br>必須                   | 利用者管理                                                      |
| ○ 個人                                   | メール送信完了(利用者登録)                                             |
| ○ 法人                                   |                                                            |
| ○ 代理人                                  | メールを送信しました。                                                |
| 利用者ID(メールアドレス)を入<br>力してください 必須         | 受信したメールに記載されているURLに<br>アクセスして、残りの情報を入力してく<br>ださい。          |
|                                        | 利用者登録画面に進めるのはメールを送<br>信してから24時間以内です。<br>この時間を過ぎた場合はメールアドレス |
| 利用者ID(確認用)を入力してく<br>ださい 必須             | の入力からやり直してください。                                            |
|                                        | (< 一覧へ戻る                                                   |
| 登録する >                                 |                                                            |

④ メールが送信されるので、設定したメールアドレス宛に送信される

⑤ 受信したメールに記載のURLにアクセスしてください。

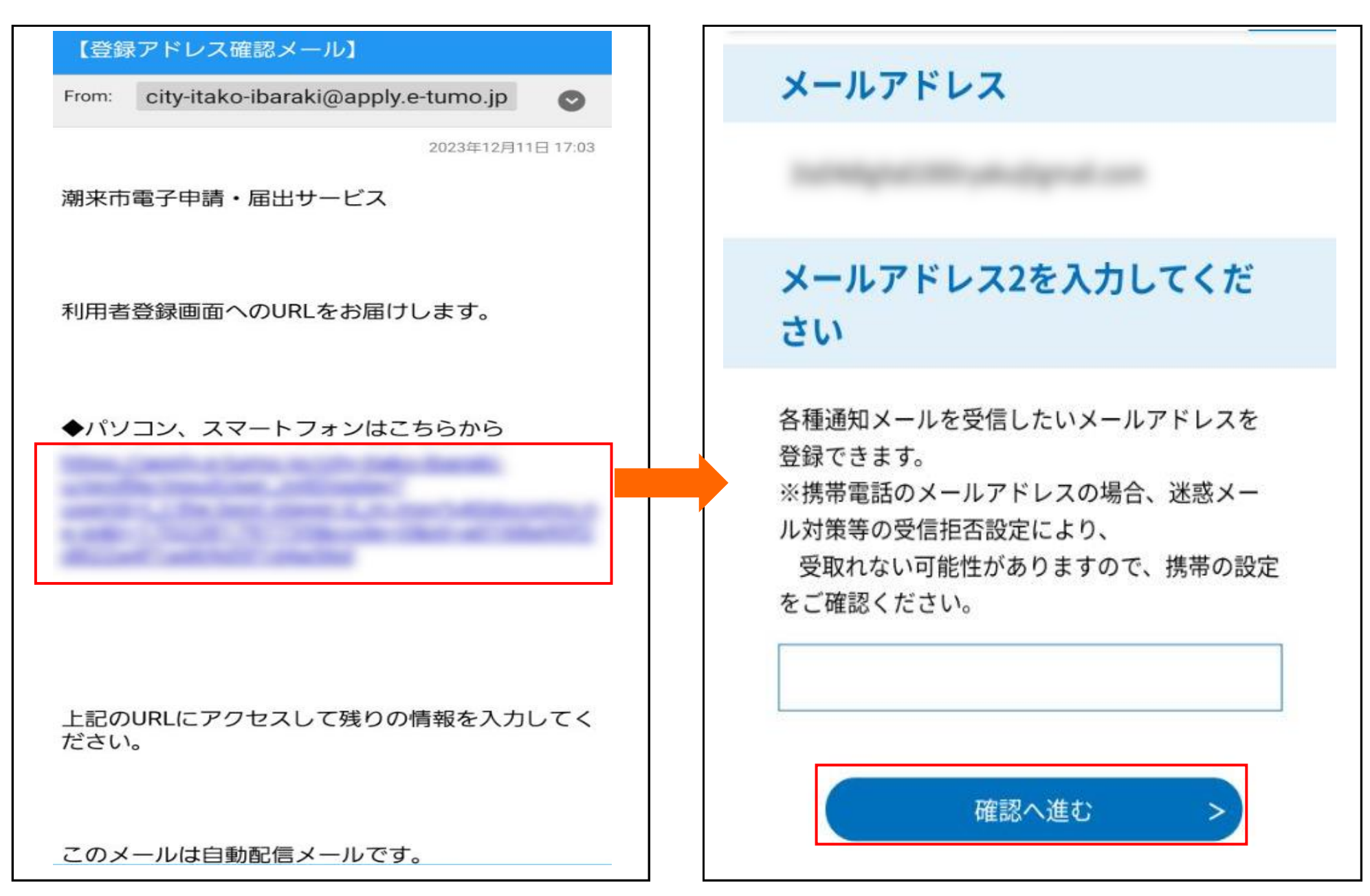

⑥ 必要事項を入力後、「確認へ進む」を選択してください。

⑦ 入力した内容に問題が無ければ「登録する」を選択してください。

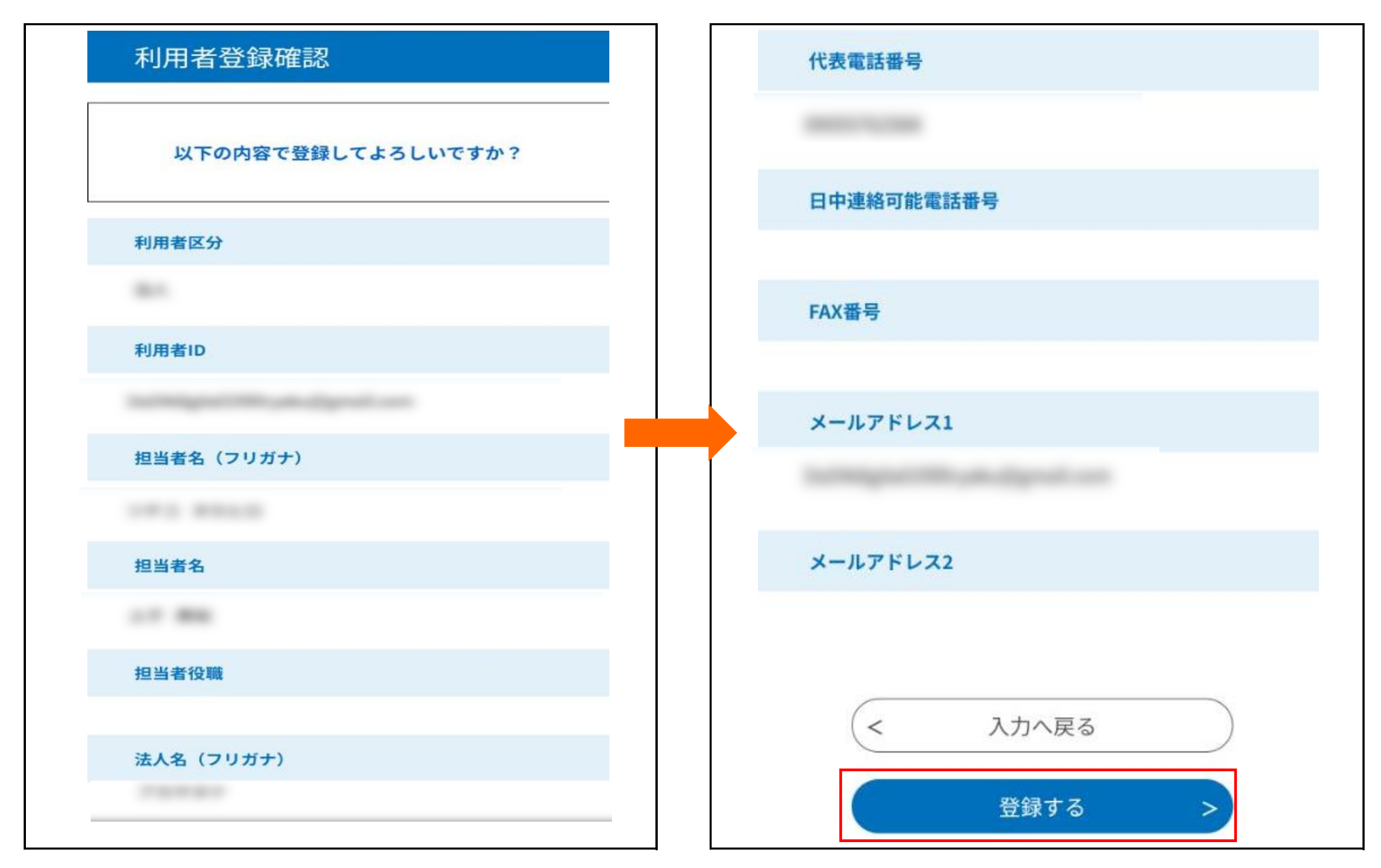

⑧ 以上で「利用者登録」が完了です。